## I. Dostęp do Leglisa

- 1. Wchodzimy na stronę <u>https://legalis.pl/</u>
- W przypadku gdy użytkownik będzie zalogowany do sieci WiFi Uniwersytetu Jagiellońskiego ( UJ\_WiFi lub eduroam) wyświetli się okno w którym można będzie kliknąć Dostęp po IP. Po kliknięciu zostaniemy zalogowani do Systemu Legalis

| legal          | is c.h.e        | BECK               |                                              |                           | login:<br>hasio:<br>Problem z                                                          |                                                                                 |  |
|----------------|-----------------|--------------------|----------------------------------------------|---------------------------|----------------------------------------------------------------------------------------|---------------------------------------------------------------------------------|--|
| Produkt        | Oferta          | Nowości            | Dos<br>Testuj                                | stęp po IP >> 🕜<br>Pornoc | Szkolenia                                                                              | Zaloguj >> 🕜<br>Kontakt                                                         |  |
| P              | Beck Akad       | emia               | SZKOLENIA                                    |                           | Przetestuj System Legalis                                                              |                                                                                 |  |
|                | -60             | REF                |                                              | (PC                       | Zadzwoń: 22<br>Koszt połączenia wy tary<br>lub zostaw nam swó<br>i adres e-mail, a sko | <b>311 22 22</b><br>fy operatora.<br>j numer telefonu<br>ntaktujemy się z Tobą: |  |
|                | B PA            | Nor peł            | iowienie zmiar<br>we obowiązki<br>nomocników | n                         | Telefon: *                                                                             | a kontakt odnośnie oferty                                                       |  |
|                |                 | SPRA               | WDŹ HARMONOG                                 | RAM »                     | Systemu Informac<br>Chcę otrzymywać<br>C.H.Beck z wykor                                | ji Prawnej Legalis. *<br>informacje o ofercie<br>zystaniem adresu e-mail.       |  |
| Name faire and | mentio Ounterna | afama ali Daavaa i | La walka (                                   |                           |                                                                                        | Wyślij                                                                          |  |

3. W przypadku gdy łączyć chcemy się z sieci zewnętrznej (np. z domu) należy skorzystać z usługi extranetu. W tym celu wchodzimy na stronę <u>http://extranet.uj.edu.pl/</u> gdzie podajemy własny login będący aktywowanym wcześniej mailem (w domenie @student.uj.edu.pl) i hasło oraz kliknąć "Sign In". Logowanie możliwe będzie min. 24h po akywacji konta.

| Invalid us           | ername or password. Pleas | e re-enter your user information.            |  |  |
|----------------------|---------------------------|----------------------------------------------|--|--|
| Username<br>Password | @student.uj.edu.pl        | Please sign in to begin your secure session. |  |  |
|                      | Sign In                   |                                              |  |  |

4. W pasku adresu wpisujemy <u>https://legalis.pl/</u> i klikamy Browse.

| S Pulse Secure                |                                                                                                    | Logged-in as:<br>@student.uj | home | Session<br>04:58:25 | Sign Out |
|-------------------------------|----------------------------------------------------------------------------------------------------|------------------------------|------|---------------------|----------|
|                               |                                                                                                    | http://legalis.pl/           |      |                     | Browse   |
| Ja                            | giellonian University Secure Access SSL VPN Gateway.                                               |                              |      |                     |          |
| w                             | leb Bookmarks                                                                                      | ≈ +                          |      |                     | 1        |
| <b>a</b>                      | U)<br>Główna strona Uniwersytetu Jagiellońskiego                                                   | Ð                            |      |                     |          |
|                               | E-zasoby A-Z Biblioteki Jagiellońskiej<br>Wyszukiwanie tytułów czasopism i książek elektronicznych | Ð                            |      |                     |          |
|                               | E-lokalizator Biblioteki Medycznej UJ CM                                                           | Ð                            |      |                     |          |
|                               | Zakupione Bazy Danych<br>Lista baz online prenumerowanych dla UJ                                   | Ð                            |      |                     |          |
|                               | Bazy Danych do Testowania<br>Lista baz online udostępnionych dla UJ na okres próbny                | Ð                            |      |                     |          |
|                               | Portal Czasopism Naukowych Wydawnictwa UJ                                                          | Ð                            |      |                     |          |
|                               | Biblioteka Medyczna Collegium Medicum                                                              | D                            |      |                     |          |
|                               |                                                                                                    |                              |      |                     |          |
| Copyright © 2001-2018 Pulse S | Secure, LLC. All rights reserved.                                                                  |                              |      |                     |          |
|                               |                                                                                                    |                              |      |                     |          |

5. Po kliknięciu zostaniemy przekierowani na stronę Legalis gdzie należy kliknąć Dostęp po IP.

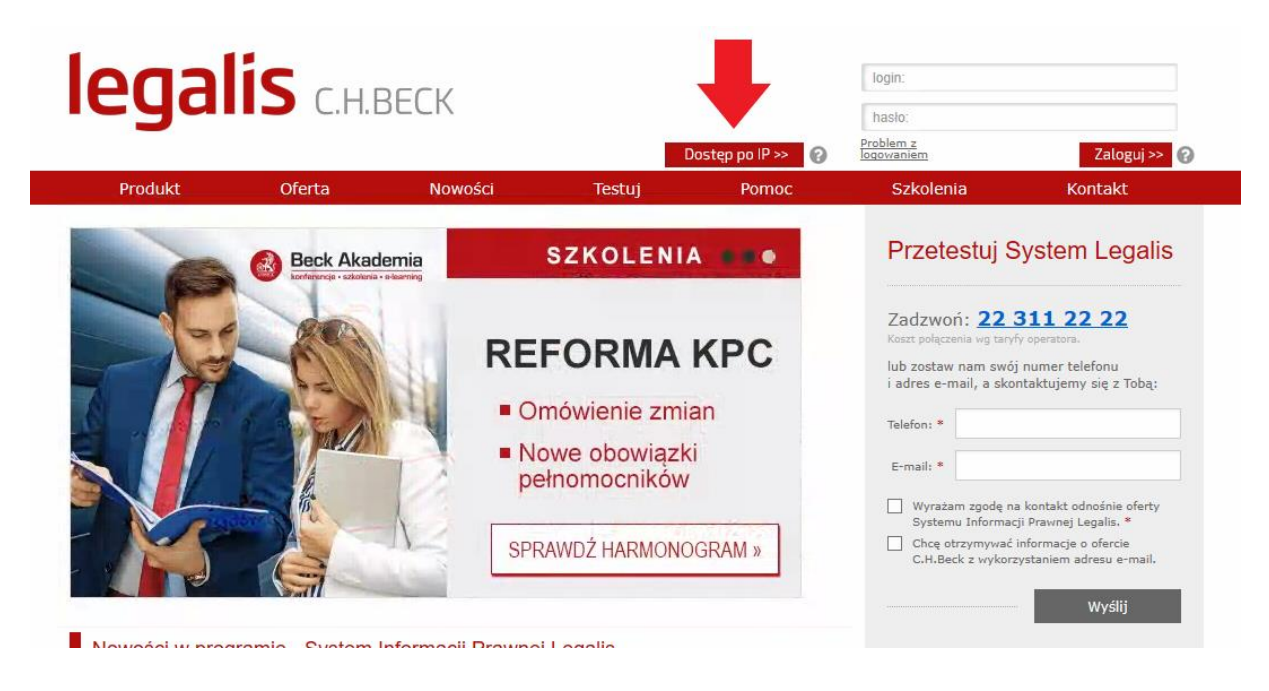

6. Po kliknięciu zostaniemy zalogowani do systemu Legalis.